# Module "Mes bilans des compétences" (apprenant)

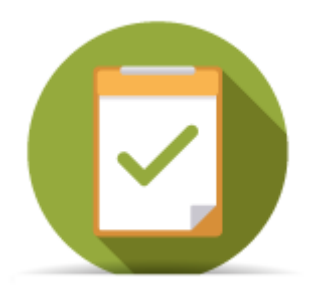

## **Objectifs du module**

Ce module, destiné au profil apprenant du bac pro MELEC, est destiné à la consultation des **bilans intermédiaires de compétences** archivés. Ces bilans sont créés par les enseignants au cours de l'année pour positionner l'apprenant sur les différentes compétences.

## Affichage des bilans

Un premier bandeau affiche les dates des différents bilans intermédiaires disponibles. Un clic sur l'une de ces dates permet d'afficher le contenu du bilan en question.

Dans le cas où il n'en existe aucun, la mention "Aucun bilan n'est actuellement disponible." est affichée.

Le contenu du bilan indique d'abord les constats et les conseils renseignés par l'enseignant.

#### Bilan de ACHACHE AMARIAT Ilyes

| 27/05/2016                         | 16/06/2016                                |
|------------------------------------|-------------------------------------------|
| Constats:                          | Conseils:                                 |
| Constats sur le niveau de l'élève. | Conseils pour aider l'élève à progresser. |

Le bilan des compétences en lui même est ensuite affiché : face à chacune des compétences du référentiel, on trouve les positionnements de l'apprenant sur ses précédents bilans intermédiaires, ainsi que le positionnement sur le bilan en cours de validation (une colonne par date). Enfin, tout à droite, une flèche indique la progression de l'apprenant sur la compétence entre ses deux derniers bilans intermédiaires.

| Compétences                                                              | 2105200,000 |
|--------------------------------------------------------------------------|-------------|
| C1-CO1 - Analyser les conditions de l'opération et son contexte          | 7           |
| C2-CO2 - Organiser l'opération dans son contexte                         | - + 7       |
| C3 - Définir une installation à l'aide de solutions préétablies          | - 7         |
| C4-CO3 - Réaliser une installation de manière éco-responsable            | NE ↔        |
| C5-C04 - Contrôler les grandeurs caractéristiques de l'installation      | 5           |
| C6 - Régler, paramétrer les matériels de l'installation                  | + + ↔       |
| C7-C05 - Valider le fonctionnement de l'installation                     | NE - ↔      |
| C8 - Diagnostiquer un dysfonctionnement                                  | NE 7        |
| C9-CO6 - Remplacer un matériel électrique                                | NE →        |
| C10-C07 - Exploiter les outils numériques dans le contexte professionnel | + 7         |
| C11 - Compléter les documents liés aux opérations                        | + 7         |
| C12-C08 - Communiquer entre professionnels sur l'opération               | ++ + \      |
| C13-C09 - Communiquer avec le client/usager sur l'opération              | 5           |

Enfin si l'apprenant dispose au moins de deux bilans, un diagramme radar permet de visualiser de façon graphique le positionnement de l'apprenant sur ses deux derniers bilans intermédiaires.

En bas de page, le bouton "Générer en PDF" permet de créer un document imprimable au format **PDF** pour le bilan sélectionné.

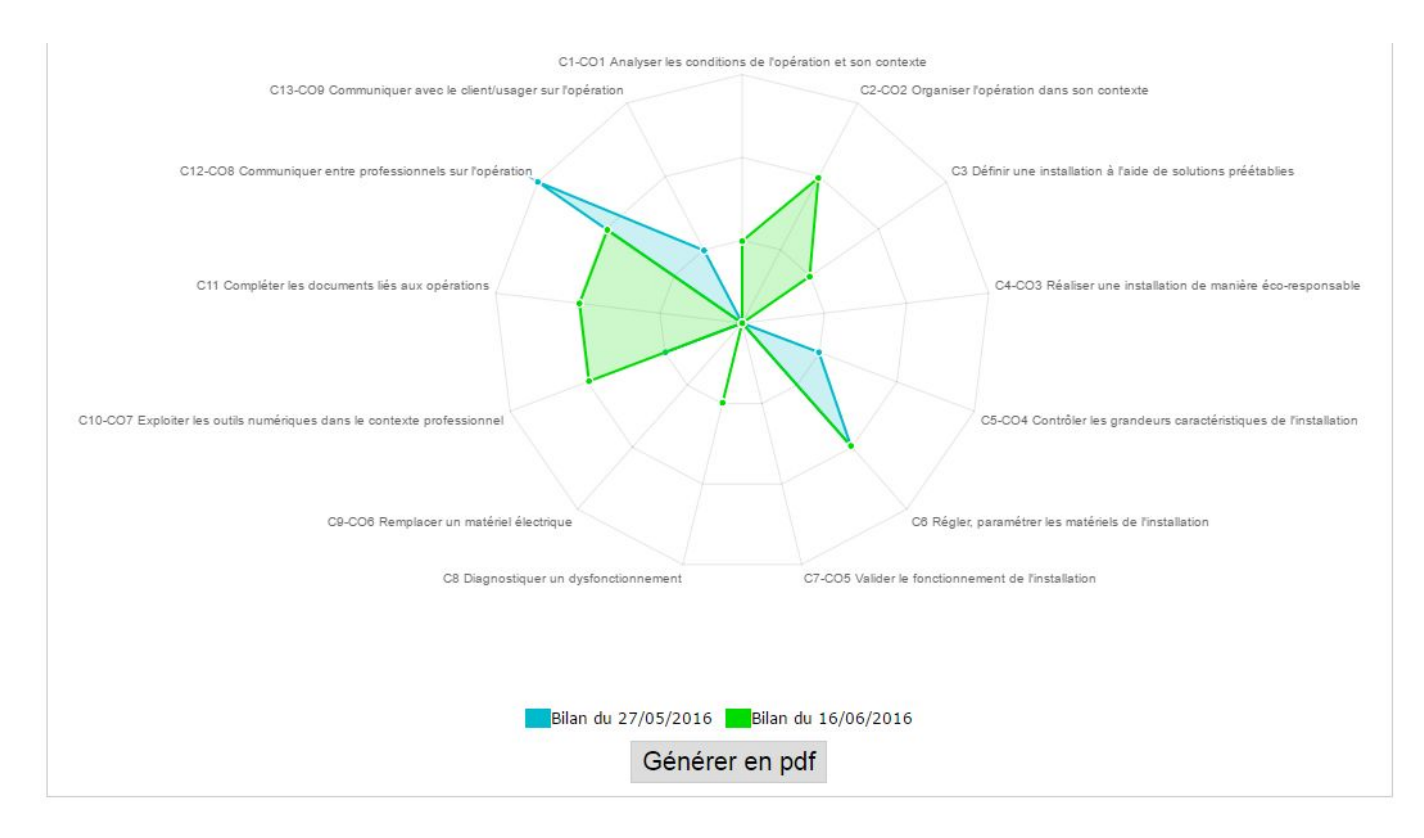

### Création d'un nouveau bilan

La création de bilans intermédiaires se fait via le module "Tableau de bord apprenants".

## Générer un document imprimable

Pour créer un document imprimable, après avoir affiché un bilan, cliquez sur le bouton "*Générer en pdf*" situé en bas de page.